## 1.1 Bildverwaltung im Artikelstamm

Im Artikelstamm haben Sie die Möglichkeit, einem Artikel externe Bilder zuzuordnen. Diese Bilder können später in den Belegen, zusammen mit der Artikelbeschreibung, ausgedruckt werden.

Öffnen Sie dazu den Artikelstamm und wechseln Sie auf die 2. Seite des entsprechenden Artikels. (Hier bereits mit einem Musterbild)

| PN Handwerk - [Artikel]                                                                                                |                                      |                         | -                      |
|----------------------------------------------------------------------------------------------------|--------------------------------------|-------------------------|------------------------|
| 🖪 Datei Bearbeiten Stammdaten Datensätze Extras Fenster ?                                                              |                                      |                         | 5                      |
|                                                                                                    | ↓ <u>⊼</u> ↓ <b>1 1 1</b>            |                         |                        |
| IdentNr MURENOP5SAG   Lf-Kz / Artikel-Nr MU RENOP5SAG   Suchbegriff RENOVAPLUSAGWT   Seite 1 Seite 2 Preislistenpreise | EAN<br>Hauptwaren-Grp.<br>Waren-Grp. | G3 • Raba<br>KEA • Posa | tt-Grp. G6BB •<br>rt • |
| Bildname Reno                                                                                                    | Festpreis                            |                         |                        |
|                                                                                                    | Ident-Nr                             | Lf-Kennz Artikel-Nr     | VPE ME EK              |
|                                                                                                    | MURENOP55AG                          | MU RENOP55AG            | 151 95,92€             |
|                                                                                                    | Der Artikel bei ander                | en Lieferanten          |                        |
|                                                                                                    | Ident-Nr dð                          | Lf-Kennz Artikel-Nr     | VPE ME EK              |
| Lagerhestand                                                                                                    |                                      |                         |                        |
| Lager Lagerort Ist Soll Min                                                                                            | Letzter EK Mittelw.                  | EK Lager-Wert           |                        |
| Gesamt                                                                                                    |                                      | <u> </u>                |                        |
|                                                                                                    |                                      |                         |                        |
| Datensatz: 14 4 2 > > > > > > von 44 (Gefiltert)                                                                       |                                      |                         |                        |
| Bereit                                                                                                    |                                      |                         | NF                     |

Klicken Sie hier auf die Schaltfläche 🛋, um das folgende Fenster zu öffnen.

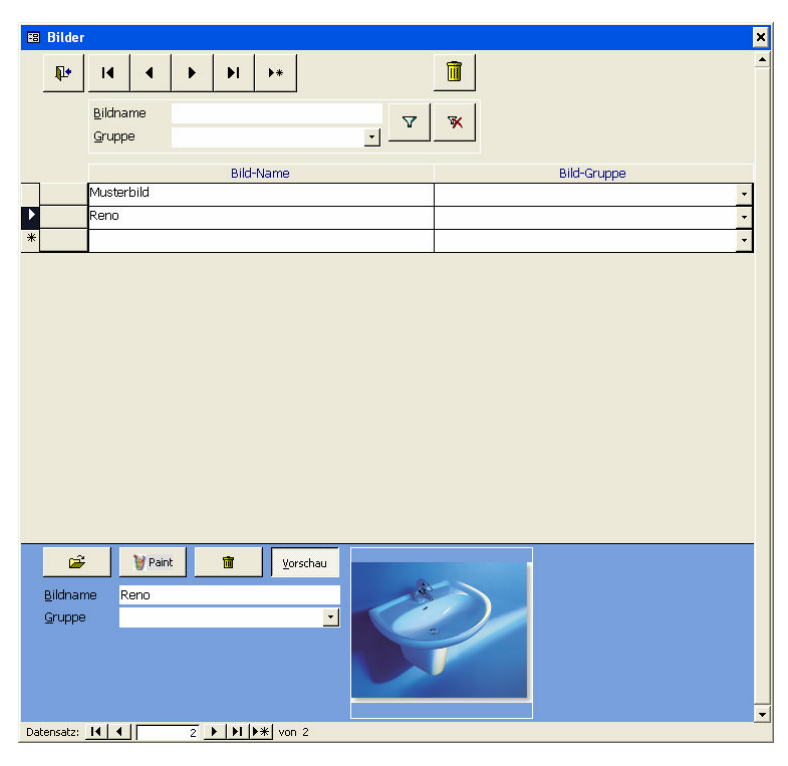

Sie befinden sich nun in der Bildverwaltung des Artikels. Hier können Sie beliebig viele Bilder zu diesem Artikel hinterlegen.

Es kann immer nur ein Bild pro Artikel aktiviert sein.

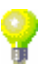

Klicken Sie in der Bildverwaltung auf die Schaltfläche <u>\*\*</u>, um ein neues Bild zu hinterlegen.

Ein neues Bild hinterlegen

| 🖴 Bilder                          |                                    |         |          |     |             | ×        |
|-----------------------------------|------------------------------------|---------|----------|-----|-------------|----------|
| ₽•                                | I4 4                               | ▶ ▶I    | ▶*       | ī   |             | -        |
|                                   | <u>B</u> ildname<br><u>G</u> ruppe |         |          | ▼ ¥ |             |          |
|                                   |                                    | Bild-Na | ame      |     | Bild-Gruppe |          |
|                                   | Musterbild<br>Reno                 |         |          |     |             |          |
| ·                                 | ]                                  |         |          |     |             |          |
|                                   |                                    |         |          |     |             |          |
|                                   |                                    |         |          |     |             |          |
|                                   |                                    |         |          |     |             |          |
|                                   |                                    |         |          |     |             |          |
|                                   |                                    |         |          |     |             |          |
| 2                                 | : 🦉 Paint                          | 1       | ⊻orschau |     |             |          |
| <u>B</u> ildnar<br><u>G</u> ruppe | ne                                 |         | -        |     |             |          |
|                                   |                                    |         |          |     |             |          |
|                                   |                                    |         |          |     |             | <b>•</b> |
| Datensatz:                        | 14 4                               | 3 🕨 🔰 🕨 | von 3    |     |             |          |

Der Cursor springt im Detail-Fenster automatisch in das Feld "Bildname".

|   | È       | 🦉 Paint      | Ť | ⊻orschau |
|---|---------|--------------|---|----------|
| Ę | ildname | Beispielbild |   |          |
| 9 | Gruppe  |              |   | <u> </u> |
|   |         |              |   |          |
|   |         |              |   |          |
|   |         |              |   |          |
|   |         |              |   |          |

Hier können Sie den gewünschten Namen für das hinterlegte Bild eintragen.

Klicken Sie anschließend auf die Schaltfläche Es öffnet sich das Fenster "Bild-Datei auswählen…", in dem Ihnen der gesamten Inhalt Ihres Rechners angezeigt wird.

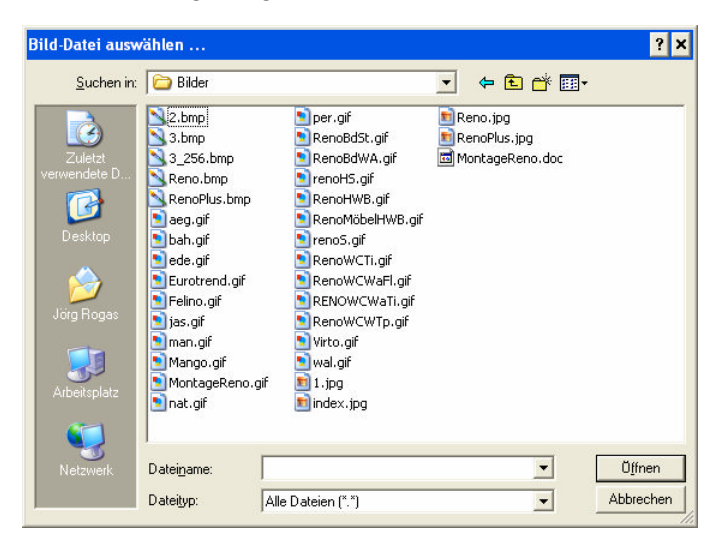

In diesem Fenster können Sie auf Ihrem Rechner nach dem entsprechenden Bild suchen. Das Bild sollte als Bilddatei (.jpg oder .bmp) vorhanden sein. Markieren Sie die gewünschte Bild-Datei durch einmaliges Anklicken. Der Name wird Ihnen im Feld <Dateiname> angezeigt. Wenn Sie jetzt auf die Schaltfläche Durch Anklicken der Schaltfläche Vorschau, wird Ihnen im Detail-Fenster eine Bildvorschau Vorschau für das markierte Bild angezeigt.

| <b>2</b>         | 🥡 Paint      | đ | Vorschau | <u>/-++</u> জ্য চ          | <u>ear-</u><br>ta a 2/1 |  |
|------------------|--------------|---|----------|----------------------------|-------------------------|--|
| <u>B</u> ildname | Beispielbild |   |          |                            |                         |  |
| Gruppe           |              |   | -        | <u></u>                    | 10 <sup>-20</sup>       |  |
|                  |              |   |          | : 224                      | and the second second   |  |
|                  |              |   |          | 145 13 13 1<br>145 13 13 1 | 2                       |  |
|                  |              |   |          |                            |                         |  |

Klicken Sie auf die Schaltfläche , um eine Bilddatei zu löschen. Es <sup>Bild löschen</sup> erscheint die folgende Sicherheitsabfrage.

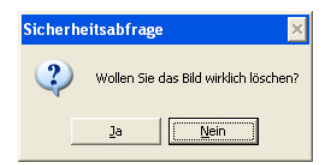

Wenn Sie diese Abfrage mit "Ja" bestätigen, wird das Bild aus der Bildverwaltung des Artikels gelöscht.

Wenn Sie auf die Schaltfläche klicken, wird das markierte Bild mit dem Programm Microsoft Paint geöffnet. Mit diesem Programm können Sie die Bilddatei nach eigenen Vorstellungen verändern und anpassen.

Klicken Sie in der Bildverwaltung auf die Schaltfläche , links neben dem Ein Bild dem gewünschten Bildnamen, um dieses als Artikelbild zu aktivieren.

|     | Bilder          |         |          |      |          |       |          |   |   |           |    | ×        |
|-----|-----------------|---------|----------|------|----------|-------|----------|---|---|-----------|----|----------|
|     | ₽•              | I       | •        | •    | M        | ▶*    |          |   | Î |           |    | -        |
|     |                 | Bildna  | me<br>e  |      |          |       |          | 7 | × |           |    |          |
|     |                 |         |          |      | Bild     | -Name | -        | - |   | Bild-Grup | De |          |
| Þ   |                 | Beispie | lbild    |      |          |       |          |   |   |           |    | •        |
|     |                 | Muster  | bild     |      |          |       |          |   |   |           |    | •        |
|     |                 | Reno    |          |      |          |       |          |   |   |           |    | -        |
| *   |                 |         |          |      |          |       |          |   |   |           |    | -        |
|     |                 |         |          |      |          |       |          |   |   |           |    |          |
|     |                 |         |          |      |          |       |          |   |   |           |    |          |
|     |                 |         |          |      |          |       |          |   |   |           |    |          |
|     |                 |         |          |      |          |       |          |   |   |           |    |          |
|     |                 |         |          |      |          |       |          |   |   |           |    |          |
|     |                 |         |          |      |          |       |          |   |   |           |    |          |
|     |                 |         |          |      |          |       |          |   |   |           |    |          |
| _   |                 |         |          |      |          | -     |          |   |   |           |    |          |
|     | <b></b>         |         | 🦉 Pain   | t    | ū        | ⊻o    | rschau   |   |   |           |    |          |
|     | <u>B</u> ildnan | ne B    | eispielb | oild |          |       |          |   |   |           |    |          |
|     | Gruppe          |         |          |      |          |       | <u> </u> |   |   |           |    |          |
|     |                 |         |          |      |          |       |          |   |   |           |    |          |
|     |                 |         |          |      |          |       |          |   |   |           |    |          |
|     |                 |         |          |      |          |       |          |   |   |           |    | <b>•</b> |
| Dat | ensatz:         |         |          | 1    | <b>F</b> | * vor | 13       |   |   |           |    |          |

Dadurch wird das ausgewählte Bild dem Artikel zugeordnet und kann zukünftig in den Belegen mitgedruckt werden.

Um dem Artikel noch mehrere Bilder zu hinterlegen, müssen Sie einfach den beschriebenen Vorgang mit den gewünschten Bild-Dateien wiederholen.

Damit die Artikelbilder in den jeweiligen Belegen gedruckt werden, müssen Sie in den Druckeinstellungen des Beleges den Punkt <Bilder drucken> setzen.

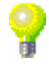

Bild öffnen mit Microsoft Paint